# A: OPERATION

## 1. READ DIAGNOSTIC TROUBLE CODE (DTC)

NOTE:

• DTC is displayed in the sequence of inputting. (When entering two DTCs or more simultaneously, they are displayed in the sequence of priority.)

• When more than two DTCs are displayed, perform the diagnosis of top one.

1) Prepare the Subaru Select Monitor kit.

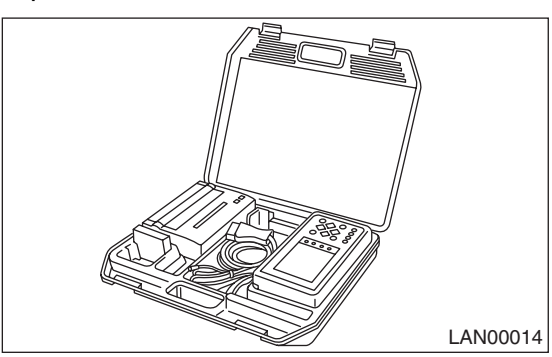

2) Connect the diagnosis cable to the Subaru Select Monitor.

3) Insert the cartridge into the Subaru Select Monitor. <Ref. to LAN(diag)-6, SPECIAL TOOL, PREP-ARATION TOOL, General Description.>

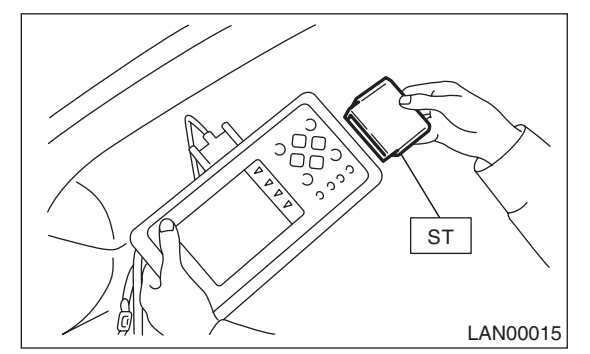

4) Connect the Subaru Select Monitor to the data link connector.

The data link connector is located in the lower portion of the instrument panel (on the driver's side).

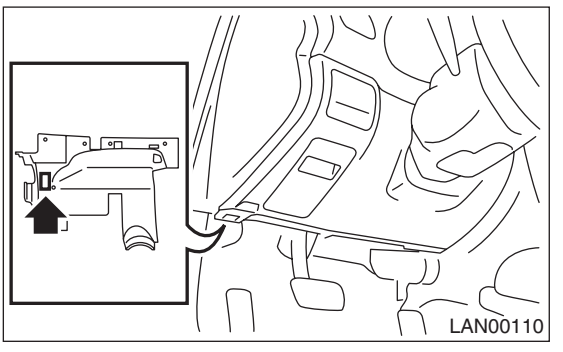

#### CAUTION:

Do not connect the scan tools except for Subaru Select Monitor. 5) Turn the ignition switch to ON (engine OFF) and turn the Subaru Select Monitor switch ON.

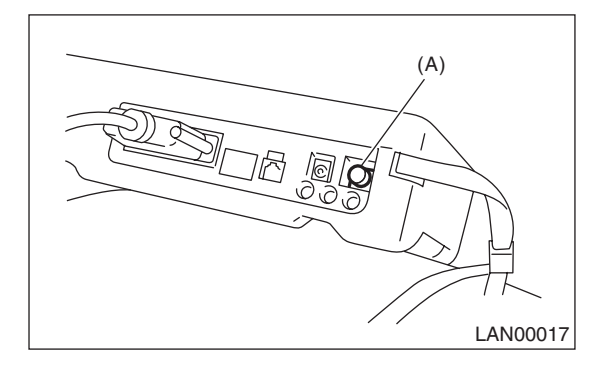

(A) Power switch

6) On the «Main Menu» display screen, select {Each System Check} and press the [YES] key.

7) On the «System Selection Menu» display screen, select the {Integ. unit mode} and press the [YES] key.

8) On the «Integ. unit mode failure diag» display screen, select the {Diagnostic Code(s) Display} and press the [YES] key.

## NOTE:

• For details concerning the operation procedures, refer to the "SUBARU SELECT MONITOR OPER-ATION MANUAL".

• For details concerning DTCs, refer to the List of Diagnostic Trouble Code (DTC). <Ref. to LAN(diag)-29, List of Diagnostic Trouble Code (DTC).>

## 2. READ CURRENT DATA

1) On the «Main Menu» display screen, select {Each System Check} and press the [YES] key.

2) On the «System Selection Menu» display screen, select the {Integ. unit mode} and press the [YES] key.
3) On the «Integ. unit mode failure diag» display screen, select the {Current Data Display & Save} and press the [YES] key.

4) On the «Current Data Display & Save» display screen, select the {12 Data Display} and press the [YES] key.

5) Using the scroll key, scroll the display screen up or down until the desired data is shown.

A support list contains both of analog and digital data, and they are shown in the following table.

## 3. DISPLAY OF ANALOG DATA

| Items to be displayed      | Unit of measure               | Remarks                                 | Note                                                                                                    |
|----------------------------|-------------------------------|-----------------------------------------|----------------------------------------------------------------------------------------------------|
| BATT Voltage (Control)     | 10 — 15 V                     | Body integrated unit input value        | Always                                                                                                    |
| BATT Voltage (BACK UP)     | 10 — 15 V                     | Body integrated unit input value        | Always                                                                                                    |
| IG Power Supply Voltage    | 10 — 15 V                     | Body integrated unit input value        | Ignition switch ON                                                                                            |
| ACC voltage                | 10 — 15 V                     | Body integrated unit input value        | Ignition switch ACC                                                                                           |
| Illumination VR voltage    | 0 — 5 V                       | Body integrated unit out-<br>put value  | Small light switch ON                                                                                         |
| Illumi. output d-ratio     | 0 — 100%                      | Body integrated unit input value        | Small light ON<br>Illumination volume is other than bright.                                                   |
| Ambient temp sensor V      | 0 — 5 V                       | Body integrated unit out-<br>put value  | Ignition switch ON                                                                                            |
| Ambient temperature        | −40 — 87.5°C                  | Body integrated unit out-<br>put value  | Ignition switch ON                                                                                            |
| Fuel level voltage         | 0 — 8 V                       | Body integrated unit input value        | Ignition switch ON                                                                                            |
| Fuel level resistance      | 0 — 102.3 Ω                   | Body integrated unit input value        | Ignition switch ON                                                                                            |
| key-lock solenoid V        | 6 — 12 V                      | Body integrated unit out-<br>put value  | Other than parking range<br>Ignition ON                                                                       |
| number of regist.          | 0 — 4                         | Key No. to register                     |                                                                                                    |
| Front Wheel Speed          | km/h                          | CAN data input value                    | Reception from VDC unit                                                                                       |
| VDC/ABS latest f-code      | DTC display<br>(Temporarily)  | CAN data input value                    | It is normal when DTC is not been input<br>even if this code is displayed.<br>Reception from VDC              |
| Blower fan steps           | 0 — 2 levels                  | CAN data input value                    | 0: OFF, 1: Low, 2: 2 levels or more<br>Reception from air conditioner ECM                                     |
| Fuel level resistance2     | 0 — 102.3 Ω                   | CAN data output value                   | Reception from body integrated unit                                                                           |
| Fuel consumption           | cc/s                          | CAN data input value                    | Reception from ECM and transmission<br>to center monitor                                                      |
| Engine coolant temperature | –40 — 130°C                   | CAN data input value                    | Reception from ECM                                                                                            |
| Vehicle lateral G          | m/s <sup>2</sup>              | CAN data input value                    | Reception from VDC unit                                                                                       |
| SPORT Shift Stages         | 0 — 7 levels                  | CAN data input value                    | (0: Light OFF; 1 — 5: Gear display; 6:<br>Fail; 7: ATF temperature High/Low)<br>Reception from TCM            |
| Shift Position             | 0 — 7 levels                  | CAN data input value                    | 0: 1; 1: 2; 2: 3; 3: 4; 4: D; 5: N; 6: R; 7: P<br>shift position (There is no 8 input.)<br>Reception from TCM |
| Off delay time             | OFF, Short, Normal,<br>Long   | Body integrated unit set-<br>ting items | Customize setting                                                                                             |
| Auto lock time             | 20, 30, 40, 50,<br>60 seconds | Body integrated unit set-<br>ting items | Customize setting                                                                                             |

## 4. DISPLAY OF ON/OFF DATA

| Items to be displayed       | Unit of measure | Remarks                             | Note                                           |
|-----------------------------|-----------------|-------------------------------------|------------------------------------------------|
| key-lock warning SW         | ON/OFF          | Body integrated unit input value    | On when ignition key is inserted               |
| Stop Light SW               | ON/OFF          | Body integrated unit input<br>value | On when brake pedal is depressed               |
| Front fog light SW input    | ON/OFF          | Body integrated unit input value    | ON when Front fog light is ON.                 |
| Rear fog light SW input     | ON/OFF          | Body integrated unit input value    | Not supported by North American specifications |
| TPMS Input                  | ON/OFF          | Body integrated unit input<br>value | On when TPMS registration completed            |
| lighting SW input           | ON/OFF          | Body integrated unit input<br>value | Not supported by North American specifications |
| Door key-lock SW input      | ON/OFF          | Body integrated unit input<br>value | Not supported by North American specifications |
| Door unlock SW input        | ON/OFF          | Body integrated unit input<br>value | Not supported by North American specifications |
| Driver's door SW input      | ON/OFF          | Body integrated unit input<br>value | On when driver's door is open                  |
| P-door SW input             | ON/OFF          | Body integrated unit input<br>value | On when passenger's door is open               |
| Rear right door SW input    | ON/OFF          | Body integrated unit input value    | On when rear right door is open                |
| Rear left door SW input     | ON/OFF          | Body integrated unit input<br>value | On when rear left door is open                 |
| R Gate SW input             | ON/OFF          | Body integrated unit input<br>value | On when trunk/rear gate is open                |
| Manual lock SW input        | ON/OFF          | Body integrated unit input value    | Manual lock switch ON                          |
| Manual unlock SW input      | ON/OFF          | Body integrated unit input value    | Manual unlock switch ON                        |
| Lock SW (front hood)        | ON/OFF          | Body integrated unit input value    | Not supported by North American specifications |
| Bright SW input             | ON/OFF          | Body integrated unit input value    | Except automatic A/C                           |
| Tiptronic Mode Switch       | ON/OFF          | Body integrated unit input value    | SPORT shift mode ON                            |
| TIP UP SW input             | ON/OFF          | Body integrated unit input value    | SPORT shift on and On at up operation          |
| TIP DOWN SW input           | ON/OFF          | Body integrated unit input value    | SPORT shift on and On at down opera-<br>tion   |
| PSW                         | ON/OFF          | Body integrated unit input value    | On when shift range is in parking              |
| R wiper ON SW input         | ON/OFF          | Body integrated unit input value    | Rear wiper switch ON                           |
| R wiper INT SW input        | ON/OFF          | Body integrated unit input value    | On when rear wiper switch is in INT            |
| R washer SW input           | ON/OFF          | Body integrated unit input value    | Rear washer switch ON                          |
| wiper deicer SW input       | ON/OFF          | Body integrated unit input value    | Wiper deicer switch ON                         |
| Rear defogger SW            | ON/OFF          | Body integrated unit input value    | Rear defogger switch ON                        |
| Driver's seat belt SW input | ON/OFF          | Body integrated unit input value    | Driver's seat buckle switch ON                 |
| P seatbelt SW input         | ON/OFF          | Body integrated unit input value    | Passenger's seat buckle switch ON              |

## LAN SYSTEM (DIAGNOSTICS)

| Items to be displayed               | Unit of measure | Remarks                           | Note                                                                                                  |
|-------------------------------------|-----------------|-----------------------------------|----------------------------------------------------------------------------------------------------|
| Fr wiper input                      | ON/OFF          | Body integrated unit input value  | On when front wiper is operating                                                                      |
| Registration SW input               | ON/OFF          | Body integrated unit input value  | Not supported by North American specifications                                                        |
| Identification SW input             | ON/OFF          | Body integrated unit input value  | On for wagon                                                                                          |
| R defogger output                   | ON/OFF          | Body integrated unit output value | On when rear defogger relay is operating                                                              |
| Door lock actuator LOCK out-<br>put | ON/OFF          | Body integrated unit output value | On when lock signal is output                                                                         |
| All seat UNLOCK output              | ON/OFF          | Body integrated unit output value | On when unlock signal is output                                                                       |
| D-seat UNLOCK output                | ON/OFF          | Body integrated unit output value | On when unlock signal is output                                                                       |
| R gate/trunk UNLK output            | ON/OFF          | Body integrated unit output value | On when rear gate/trunk unlock signal is<br>output                                                    |
| Double lock output                  | ON/OFF          | Body integrated unit output value | Not supported by North American specifications                                                        |
| R wiper output                      | ON/OFF          | Body integrated unit output value | On when rear wiper is operating                                                                       |
| Shift Lock Solenoid                 | ON/OFF          | Body integrated unit output value | On when shift lock solenoid is operating                                                              |
| Key locking output                  | ON/OFF          | Body integrated unit output value | On when key lock solenoid is operating                                                                |
| wiper deicer SW input               | ON/OFF          | Body integrated unit output value | On when wiper deicer is operating                                                                     |
| Starter cutting output              | ON/OFF          | Body integrated unit output value | Not supported by North American specifications                                                        |
| Hazard Output                       | ON/OFF          | Body integrated unit output value | On when keyless lock/unlock signal is received (when keyless switch connector is removed)             |
| Keyless Buzzer Output               | ON/OFF          | Body integrated unit output value | On when keyless lock/unlock signal is<br>received (when keyless switch connector<br>is removed)       |
| Horn Output                         | ON/OFF          | Body integrated unit output value | On when security warning is operating                                                                 |
| Siren Output                        | ON/OFF          | Body integrated unit output value | On when siren is installed, customize set-<br>tings are enabled, and security warning is<br>operating |
| D-belt warning light O/P            | ON/OFF          | Body integrated unit output value | On when Ignition switch is turned to ON, and buckle switch is turned off                              |
| P-belt warning light O/P            | ON/OFF          | Body integrated unit output value | On when Ignition switch is turned to ON, occupant is seated, and buckle switch is turned off          |
| Illumination light O/P              | ON/OFF          | Body integrated unit output value | On when illumination is illuminated                                                                   |
| Room light output                   | ON/OFF          | Body integrated unit output value | On when keyless lock/unlock signal is<br>received (when keyless switch connector<br>is removed)       |
| key illumi. light o/p               | ON/OFF          | Body integrated unit output value | On when key illumination light is illumi-<br>nated                                                    |
| R fog light output                  | ON/OFF          | Body integrated unit output value | Not supported by North American specifications                                                        |
| R fog light monitor                 | ON/OFF          | Body integrated unit output value | Not supported by North American specifications                                                        |
| Immobilizer light output            | ON/OFF          | Body integrated unit output value | On when immobilizer pilot light blinks                                                                |

## LAN SYSTEM (DIAGNOSTICS)

| Items to be displayed       | Unit of measure         | Remarks                           | Note                                                                                                    |
|-----------------------------|-------------------------|-----------------------------------|----------------------------------------------------------------------------------------------------|
| Keyless operation 1         | Registration/Normal     | Body integrated unit input value  | Not supported by North American specifications                                                                                               |
| Keyless operation 2         | Clear/Normal            | Body integrated unit input value  | Not supported by North American specifications                                                                                               |
| CC Main Light               | On/Off                  | CAN data input value              | Cruise control switch on<br>Reception from ECM and transmission to<br>combination meter                                                      |
| CC Set Light                | On/Off                  | CAN data input value              | On when cruise control vehicle speed is<br>set<br>Reception from ECM and transmission to<br>combination meter                                |
| SPORT Light                 | On/Off                  | CAN data input value              | SPORT mode switch ON<br>Reception from TCM and transmission to<br>combination meter                                                          |
| SPORT Blink                 | Blink/Off               | CAN data input value              | TCM error signal reception ON<br>Reception from TCM and transmission to<br>combination meter                                                 |
| ATF temperature light       | On/Off                  | CAN data input value              | ATF oil temperature rise ON<br>Reception from TCM and transmission to<br>combination meter                                                   |
| ATF Blink                   | Blink/Off               | CAN data input value              | Not supported by North American specifications                                                                                               |
| Tire diameter abnormal 1    | On/Off                  | CAN data input value              | Not supported by North American specifications                                                                                               |
| Tire diameter abnormal 2    | Blink/Off               | CAN data input value              | ON when difference in rotation between<br>front and rear wheels is 4% or more<br>Reception from TCM and transmission to<br>combination meter |
| SPORT Shift (UP)            | UP/OFF                  | Body integrated unit input value  | ON when shift lever can be operated up                                                                                                    |
| SPORT Shift (DOWN)          | DOWN/OFF                | Body integrated unit input value  | ON when shift lever can be operated<br>down                                                                                                  |
| SPORT Shift (buzzer 1)      | ON/OFF                  | CAN data input value              | Reception from TCM and transmission to<br>combination meter                                                                                  |
| SPORT Shift (buzzer 2)      | ON/OFF                  | CAN data input value              | Not supported by North American specifications                                                                                               |
| ABS/VDC Judging             | ABS/VDC                 | CAN data input value              | Transmission from vehicle dynamic con-<br>trol (VDC) to high speed control module                                                            |
| ADA Existence Judging       | Yes/No                  | CAN data input value              | Not supported by North American specifications                                                                                               |
| Small light SW              | ON/OFF                  | Body integrated unit input value  | On when small light is illuminated                                                                                                    |
| Headlight                   | ON/OFF                  | Body integrated unit output value | Not supported by North American specifications                                                                                               |
| Headlight HI                | ON/OFF                  | Body integrated unit output value | Not supported by North American specifications                                                                                               |
| Turn signal LH              | ON/OFF                  | Body integrated unit output value | Not supported by North American specifications                                                                                               |
| Turn signal RH              | ON/OFF                  | Body integrated unit output value | Not supported by North American specifications                                                                                               |
| R defogger SW               | ON/OFF                  | Body integrated unit output value | Rear defogger switch ON                                                                                                    |
| Australia Judging Flag      | Australia/Others        | Body integrated unit output value | North American specifications have others                                                                                                    |
| Large diameter tires        | Large diameter/others   | Body integrated unit output value | Reception from combination meter                                                                                                    |
| Number of cylinders         | 4 cylinders/6 cylinders | CAN data input value              |                                                                                                    |
| E/G cam shaft specification | SOHC/DOHC               | CAN data input value              | —                                                                                                    |

## LAN SYSTEM (DIAGNOSTICS)

| Items to be displayed    | Unit of measure     | Remarks                           | Note                                                                                                    |
|--------------------------|---------------------|-----------------------------------|----------------------------------------------------------------------------------------------------|
| E/G Turbo                | Turbo/Non-turbo     | CAN data input value              | _                                                                                                    |
| E/G displacement (2.5 L) | 2.5 L/ OFF          | CAN data input value              |                                                                                                    |
| E/G displacement (3.0 L) | 3.0 L/ OFF          | CAN data input value              | _                                                                                                    |
| AT Model ID Signal       | AT model / MT model | CAN data input value              | _                                                                                                    |
| E/G cooling fan          | ON/OFF              | CAN data input value              | Not supported by North American specifications                                                                                         |
| Heater cock valve output | ON/OFF              | Body integrated unit output value | Not supported by North American specifications                                                                                         |
| Power window (Up)        | ON/OFF              | Body integrated unit output value | Not supported by North American specifications                                                                                         |
| Power window (Down)      | ON/OFF              | Body integrated unit output value | Not supported by North American specifications                                                                                         |
| Keyless buzzer           | ON/OFF              | Body integrated unit output value | On when keyless answer-back buzzer<br>operates (when keyless switch connector<br>is removed)                                           |
| P/W ECM Failure          | NG/OK               | CAN data input value              | Not supported by North American specifications                                                                                         |
| Keyless Hook SW          | ON/OFF              | Body integrated unit input value  | Not supported by North American specifications                                                                                         |
| Door lock SW (Open)      | ON/OFF              | Body integrated unit input value  | Not supported by North American specifications                                                                                         |
| Door lock SW (Close)     | ON/OFF              | Body integrated unit input value  | Not supported by North American specifications                                                                                         |
| Door Key SW (Open)       | ON/OFF              | Body integrated unit input value  | Not supported by North American specifications                                                                                         |
| Door Key SW (Close)      | ON/OFF              | Body integrated unit input value  | Not supported by North American specifications                                                                                         |
| Under hook registration  | ON/OFF              | Body integrated unit input value  | Not supported by North American specifications                                                                                         |
| Hook registration end    | ON/OFF              | Body integrated unit input value  | Not supported by North American specifications                                                                                         |
| Unlock request           | ON/OFF              | Body integrated unit input value  | Not supported by North American specifications                                                                                         |
| Center display failure   | OK/NG               | CAN data input value              | Reception from center display (NAVI monitor)                                                                                           |
| NAVI Failure             | OK/NG               | CAN data input value              | Reception from Center Display                                                                                                    |
| IE Bus failure           | Can not use         | CAN data input value              | Reception from Center Display                                                                                                    |
| Auto A/C failure         | OK/NG               | CAN data input value              | Reception from auto A/C module                                                                                                    |
| EBD Warning Light        | OK/OFF              | CAN data input value              | Reception from VDC/ABS and transmis-<br>sion to combination meter                                                                      |
| ABS Warning Light        | OK/OFF              | CAN data input value              | Reception from VDC/ABS and transmis-<br>sion to combination meter                                                                      |
| VDC OFF flag             | ON/OFF              | CAN data input value              | Reception from VDC/ABS and transmis-<br>sion to combination meter                                                                      |
| VDC/ABS OK B             | OK/NG               | CAN data input value              | Reception from VDC/ABS (When an error<br>is detected in either of the yaw rate, G<br>sensor, steering sensor, or pressure sen-<br>sor) |
| VDC/ABS condition        | 0-4                 | CAN data input value              | Reception from VDC/ABS and transmis-<br>sion to combination meter                                                                      |
| Destination              | 0 — 16              | CAN data input value              | Reception from combination meter                                                                                                    |
| Touch SW                 | 0 — 64              | CAN data input value              | Received from the monitor                                                                                                    |

NOTE:

For details concerning the operation procedures, refer to the "SUBARU SELECT MONITOR OPERATION MANUAL".

## 5. CONFIRMATION OF CURRENT SETTING

1) On the «Main Menu» display screen, select {Each System Check} and press the [YES] key.

2) On the «System Selection Menu» display screen, select the {Integ. unit mode} and press the [YES] key.
3) On the «Integ. unit mode failure diag» display screen, select the {Current Data Display & Save} and press the [YES] key.

4) On the «Current Data Display & Save» display screen, select the {12 Data Display} and press the [YES] key.

5) Using the scroll key, scroll the display screen up or down until the desired data is shown.

6) Display the following item and record the settings.

Required items for new registration (Except for system not equipped)

| Contents                    |           | Item to    | confirm |       | REMARKS                                                                                                    |
|-----------------------------|-----------|------------|---------|-------|----------------------------------------------------------------------------------------------------|
| Key No. to register         | 1         | 2          | 3       | 4     | Registered ID type                                                                                                    |
| Off delay                   | OFF       | Long       | Normal  | Short | Setting for lighting off time                                                                                                    |
| Auto-lock                   | 60, 50, 4 | 10, 30, 20 | OF      | F     | Not supported by North American specifica-<br>tions<br>(Unit sec.)                                                                                                    |
| Rr defogger op. mode        | No        | rmal       | Contir  | nuous | Normal: Off at 15 minutes of operation<br>Continuous: Operations from switch on to off                                                                                                    |
| Wiper deicer op. mode       | No        | rmal       | Contir  | nuous | Normal: Off at 15 minutes of operation<br>Continuous: Operations from switch ON to<br>OFF, repeats ON for 15 minutes, OFF for 2<br>minutes                                                  |
| Security Alarm Setup        | C         | N          | OF      | F     | ON: Warning device operation possible<br>OFF: Warning device does not operate                                                                                                    |
| Impact Sensor Setup         | С         | DN         | OF      | F     | ON: Impact sensor operation possible<br>OFF: Impact sensor does not operate<br>Turn OFF for vehicles not equipped with an<br>Impact Sensor                                                  |
| Alarm monitor delay setting | с         | DN         | OF      | F     | ON: Monitor after a fixed period of time from<br>reception of the keyless lock signal<br>OFF: Monitor after reception of the keyless<br>lock signal                                         |
| Lockout prevention          | C         | DN         | OF      | F     | ON: Lockout prevention operation<br>OFF: Lockout prevention not operated                                                                                                    |
| Impact Sensor               | Y         | és         | N       | 0     | Yes: Impact sensor equipped<br>No: Impact sensor not equipped<br>Always set to no for vehicles not equipped<br>with the impact sensor.                                                      |
| Siren setting               | Y         | ′es        | Ν       | 0     | Yes: Vehicle equipped with siren<br>No: Vehicle not equipped with siren<br>The horn does not honk when the warning<br>operates if the vehicle not equipped with a<br>siren is set to 'Yes'. |
| Answer-back buzzer setup    | C         | DN         | OF      | F     | ON: Answer-back buzzer operation possible<br>OFF: Answer-back buzzer not operated                                                                                                    |
| Hazard answer-back setup    | C         | DN         | OF      | F     | ON: Hazard answer-back buzzer operation<br>possible<br>OFF: Hazard answer-back buzzer not oper-<br>ated                                                                                     |
| Automatic locking setup     | C         | DN         | OF      | F     | Not supported by North American specifica-<br>tions                                                                                                    |
| Ansback Buzzer              | Y         | íes        | N       | 0     | Yes: Vehicle equipped with answer-back<br>buzzer<br>No: Vehicle not equipped with answer-back<br>buzzer                                                                                     |
| Auto locking                | Y         | /es        | N       | 0     | Not supported by North American specifica-<br>tions                                                                                                    |

| Contents                                          | Item to | confirm | REMARKS                                                                                                    |
|---------------------------------------------------|---------|---------|----------------------------------------------------------------------------------------------------|
| Door open warning (prevention of battery run-out) | Yes     | No      | Yes: Door interlocked room light goes off<br>when on for 10 minutes consecutively when<br>door is open.<br>No: Room light remains illuminated until<br>door is closed. |
| A/C ECM setting                                   | Yes     | No      | Set models with auto A/C to YES.                                                                                                    |
| P/W ECM setting                                   | Yes     | No      | Not supported by North American specifica-<br>tions                                                                                                    |
| Center display failure                            | Yes     | No      | Yes: Navigation display equipped vehicles<br>No: Vehicles not equipped with Navigation<br>displays                                                                     |
| Wiper deicer                                      | Yes     | No      | Yes: Vehicle equipped with wiper deicer<br>No: Vehicle not equipped with wiper deicer                                                                                  |
| Rear fog light setting                            | Yes     | No      | Not supported by North American specifica-<br>tions                                                                                                    |
| Factory initial setting                           | Factory | Market  | Do not change to the factory mode. Set to market when using normally.                                                                                                  |

# 6. REGISTRATION BODY INTEGRATED UNIT (EQUIPMENT SETTING)

#### **CAUTION:**

Body integrated unit is core of LAN system, and also can select the function of all vehicle system control. It is possible to control the original functions of vehicle when registrations of body integrated unit and function setting are corresponded to vehicle equipment.

If registrations and function setting are different from vehicle equipment, vehicle system does not operate normally and diagnosis cannot be performed correctly. Pay attention to following item.

• Be sure to correspond registrations and function settings to vehicle equipment.

• Do not change the settings of vehicle improperly.

• Confirm key illumination does not blink or "Factory initial setting" of body integrated unit registrations is "Market". If "Factory initial setting" is set to "Factory", key illumination blinks when ignition key is turned ON, to notify that the settings are unconfirmed.

• Key illumination does not blink with ignition switch turned to ON and go off with door closed.

• Be sure to register immobilizer if body integrated unit is replaced with a new part. (models with immobilizer)

• Make a registration of immobilizer when the parts related to immobilizer have been replaced. Refer to the "REGISTRATION MANUAL FOR IMMOBILIZER".

1) Turn the ignition switch to OFF.

2) Connect the Subaru Select Monitor to the data link connector.

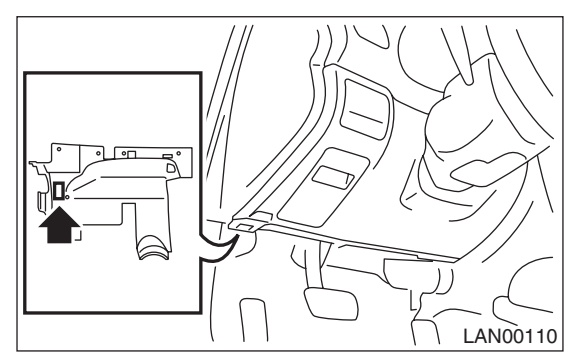

3) Turn the ignition switch to ON and Subaru Select Monitor to ON.

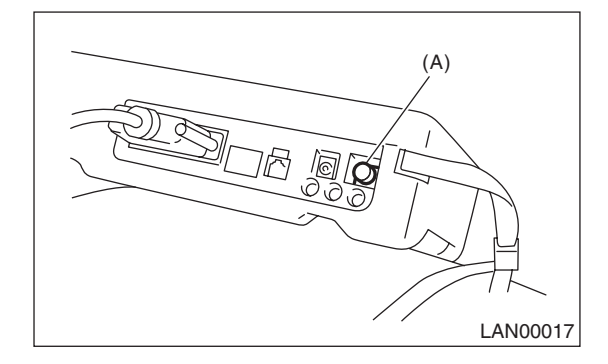

(A) Power switch

4) On the «Main Menu» display screen, select {Each System Check} and press the [YES] key.

5) On the «Each System Check» display screen, select the {Integ. Unit mode} and then select the «ECM customizing».

6) Change the setting with UP/DOWN key and press the [YES] key.

#### List of body integrated unit registration item

#### NOTE:

Setting is different depending on the grade of vehicle.

| Data                           | Initial setting | Registration             | REMARKS                                                                                                    |
|--------------------------------|-----------------|--------------------------|----------------------------------------------------------------------------------------------------|
|                                |                 | ON                       | Illumination control does not operate if A/C ECM setting is set to "OFF" in case of model with auto A/C.                                                   |
| A/C ECM setting                | OFF             | OFF                      | If A/C ECM setting is set to "ON" in case of model without<br>auto A/C, illumination change to night illumination and it is<br>difficult to be recognized. |
| P/W ECM setting                | OFF             | ON                       | Set to "OFF"                                                                                                    |
|                                | 011             | OFF                      |                                                                                                    |
| Center display failure         | OFF             | ON                       | If center display failure is set to OFF, diagnosis for naviga-                                                                                             |
| Center display lailure         | 011             | OFF                      | tion display cannot be performed.                                                                                                    |
|                                |                 | ON                       | ON signal does not output with operation of wiper deicer                                                                                                   |
| Wiper deicer setting           | OFF             | OFF                      | switch if wiper deicer is set to "OFF" in models with a wiper deicer.                                                                                      |
| Bear fog light setting         | OFF             | ON                       | Sat to "OFF"                                                                                                    |
| riear log light setting        | OFF             | OFF                      |                                                                                                    |
| Eastany initial aatting (Baaat |                 | Factory (Reset)          | If Factory initial setting is set to "Factory", registrations of                                                                                           |
| of body integrated unit)       | Factory         | Market (Settle-<br>ment) | items above is changed to "OFF". After setting, be sure to set to "Market".                                                                                |

#### CAUTION:

• It is possible to control the original functions of vehicle when registrations of body integrated unit and function setting are corresponded to vehicle equipment.

• When body integrated unit is a new part or "Factory" mode, key illumination blinks to show equipment settings have not been completed.

• Be sure not to change Factory initial setting except installation of new body integrated unit.

NOTE:

"Factory" mode:

- Body integrated unit has not been set yet. It can be recognized by key illumination blinking with ignition switch turned to ON.
- All replacement body integrated units are set to Factory mode. When replacing a body integrated unit, be sure to perform the registration operation.

"Market" mode:

Each settings have been set. It can be recognized by key illumination coming on in concocting with room light and going off with ignition switch turned to ON.

7) Perform the Factory setting. On the «ECM customizing» display screen of Subaru Select Monitor, select the {Factory initial setting} and press the [YES] key.

8) Change the mode from Factory to Market.

9) Change to the immobilizer cartridge, and register the immobilizer key. (models with immobilizer)

10) Perform the registration according to the procedures of the IMMOBILIZER REGISTRATION OPERA-TION MANUAL.

11) When key registration is completed, "Do you want to register remote engine start?" is displayed. Perform registration only for equipped models.

12) Perform the function setting (ECM customizing).

<Ref. to LAN(diag)-22, FUNCTION SETTING (ECM CUSTOMIZING), OPERATION, Subaru Select Monitor.>

NOTE:

For details concerning the operation procedures, refer to the "SUBARU SELECT MONITOR OPERATION MANUAL".

## 7. CLEAR MEMORY MODE

1) On the «Main Menu» screen, select {2. Each System Check} and press the [YES] key.

2) On the «System Selection Menu» display screen, select the {Integ. unit mode} and press the [YES] key.

3) Press the [YES] key after the information of body integrated unit type is displayed.

4) On the «Integ. Unit mode failure diag» display screen, select {Clear Memory} and press the [YES] key.

| Display       | Contents to be monitored                    |
|---------------|---------------------------------------------|
| Clear Memory? | Clear function of DTC and freeze frame data |

5) When "Done" is shown on the display screen, turn the ignition switch to OFF.

NOTE:

For details concerning the operation procedures, refer to the "SUBARU SELECT MONITOR OPER-ATION MANUAL".

## 8. FREEZE FRAME DATA

NOTE:

• Data stored at the time of trouble occurrence is shown on the display.

• Freeze frame data will be memorized maximum to 20.

• If freeze frame data is not stored in memory correctly (caused by low power supply of body integrated unit), DTC will be displayed with "?" on the head of it in the Subaru Select Monitor display. This shows it may be an unreliable reading.

## 9. FUNCTION SETTING (ECM CUSTOMIZING)

1) On the «Main Menu» display screen, select {Each System Check} and press the [YES] key.

2) On the «System Selection Menu» display screen, select the {Integ. unit mode} and press the [YES] key.3) On the «Integ. Unit mode failure diag» display screen, select the {ECM customizing} and press the [YES] key.

4) Change the setting with UP/DOWN key and press the [YES] key.

List of function setting item (ECM customizing)

| Data                    | Initial<br>setting<br>value                                                                                                    | Custom-<br>ize setting | REMA                                                                                                    | ARKS                                                                                                    | Destination Specifications                               |  |
|-------------------------|----------------------------------------------------------------------------------------------------|------------------------|----------------------------------------------------------------------------------------------------|----------------------------------------------------------------------------------------------------|----------------------------------------------------------|--|
|                         |                                                                                                    |                        | Delay time below can                                                                                                    | Delay time below can be selected by setting.                                                                                                    |                                                          |  |
|                         |                                                                                                    |                        | After door closed                                                                                                    | After key unlock                                                                                                    |                                                          |  |
| Off dolou time          | Normal                                                                                                    | OFF                    | 0 seconds                                                                                                    | 0 seconds                                                                                                    |                                                          |  |
| On delay time           | normai                                                                                                    | Short                  | 3 seconds                                                                                                    | 10 seconds                                                                                                    |                                                          |  |
|                         |                                                                                                    | Normal                 | 5 seconds                                                                                                    | 20 seconds                                                                                                    |                                                          |  |
|                         |                                                                                                    | Long                   | 8 seconds                                                                                                    | 30 seconds                                                                                                    |                                                          |  |
| Auto lock time          | 30 sec-<br>onds                                                                                                    | 0 — 60<br>seconds      | Workable when Auto locking<br>matic locking setup is "ON".<br>10 seconds: 0 (OFF) — 60                                                                                                    | g is set to "ON" and Auto-<br>Time can be changed by<br>(maximum)                                                                               | Not supported by North Amer-<br>ican specifications      |  |
|                         |                                                                                                    | 15 min.                | Wiper de-icer stops in 15 m<br>switch is turned to ON.                                                                                                    | inutes automatically after                                                                                                    |                                                          |  |
| Rr defogger op.<br>mode | 15 min.                                                                                                    | Continu-<br>ous        | The wiper de-icer activates<br>inactive for 2 minutes repea<br>turned OFF.                                                                                                    | for 15 minutes and turns tedly until the switch is                                                                                              |                                                          |  |
| Wiper deiger            |                                                                                                    | 15 min.                | Wiper de-icer stops in 15 m<br>switch is turned to ON.                                                                                                    | inutes automatically after                                                                                                    |                                                          |  |
| op. mode                | op. mode 15 min.<br>Continu-<br>ous The wiper de-icer activates for 15 minutes and turns<br>inactive for 2 minutes repeatedly until the switch is<br>turned OFF. |                        | for 15 minutes and turns<br>tedly until the switch is                                                                                                    |                                                                                                    |                                                          |  |
| Security Alarm          | ON                                                                                                    | ON                     | Security alarm (hazard, hor tion                                                                                                    |                                                                                                    |                                                          |  |
|                         |                                                                                                    | OFF                    | Security alarm in inactive co                                                                                                    | ondition                                                                                                    |                                                          |  |
| Impact Sensor           |                                                                                                    | ON                     | Enabled when the Impact S<br>Impact sensor function beco                                                                                                    |                                                                                                    |                                                          |  |
| Setup                   | OFF                                                                                                    | OFF                    | Impact sensor in inactive co<br>Setup of model without impa                                                                                                    | ndition (Set Impact Sensor<br>act sensor to "OFF".)                                                                                             |                                                          |  |
| Alarm monitor           |                                                                                                    |                        | After the keyless lock operation, the alarm monitor starts after the following delay time has passed.                                                                                                    |                                                                                                    |                                                          |  |
| delay setting           | ON                                                                                                    | ON                     | Delay time is 30 seconds.                                                                                                    |                                                                                                    |                                                          |  |
|                         |                                                                                                    | OFF                    | Delay time is 0 seconds.                                                                                                    |                                                                                                    |                                                          |  |
| Lockout pre-<br>vention | ON                                                                                                    | ON                     | Lockout prevention in inactive condition (Lockout pre-<br>vention does not operate if safety knob is locked by<br>hand.)                                                                                                    |                                                                                                    |                                                          |  |
|                         |                                                                                                    | OFF                    | Lockout prevention in inactiv                                                                                                    | ve condition                                                                                                    |                                                          |  |
| Impact Sensor           | OFF                                                                                                    | ON                     | Vehicle is controlled in impact sensor equipped mode.<br>(Make sure to set models without the impact sensor to<br>"OFF". When the impact sensor is set to ON, hazard,<br>the horn or siren will operate after doors are locked by<br>the keyless entry system operation (Alarm monitor<br>start).) |                                                                                                    | Set to "ON" when an optional impact sensor is installed. |  |
|                         |                                                                                                    | OFF                    | Vehicle is controlled in no in                                                                                                    | npact sensor mode.                                                                                                    |                                                          |  |
| Siren setting           | OFF                                                                                                    | ON                     | Siren sounds when alarm o<br>to "OFF" in model without si<br>siren setting is set to ON.)                                                                                                    | Siren sounds when alarm operates. (Set siren setting<br>to "OFF" in model without siren. Horn does not sound if<br>siren setting is set to ON.) |                                                          |  |
|                         |                                                                                                    | OFF                    | Horn sounds when alarm or                                                                                                    |                                                                                                    |                                                          |  |

#### LAN SYSTEM (DIAGNOSTICS)

| Data                                          | Initial<br>setting<br>value | Custom-<br>ize setting                                                                                                    | REMARKS                                                                                                    | Destination Specifications                          |
|-----------------------------------------------|-----------------------------|----------------------------------------------------------------------------------------------------|----------------------------------------------------------------------------------------------------|-----------------------------------------------------|
| Answer-back ON buzzer setup                   |                             | ON Workable when answer-back buzzer setup is set to<br>"ON".<br>When lock/unlock is selected by keyless entry system<br>operated, hazard answer-back buzzer operates. |                                                                                                    |                                                     |
|                                               |                             | OFF                                                                                                    | When lock/unlock is selected by keyless entry system operated, answer-back buzzer does not sound.                                                                                                  |                                                     |
| Hazard answer-<br>back setup                  | ON                          | ON                                                                                                    | Workable when hazard answer-back setup is set to<br>"ON" When lock/unlock is selected by keyless entry<br>system operated, hazard answer-back buzzer oper-<br>ates.                                |                                                     |
|                                               |                             | OFF                                                                                                    | When lock/unlock is selected by keyless entry system operated, hazard answer-back does not operate.                                                                                                |                                                     |
| Automatic lock-                               | ON                          | ON                                                                                                    | Workable when Automatic locking setup is set to "ON" Automatic locking operates.                                                                                                    | Not supported by North Amer-                        |
| ing setup                                     |                             | OFF                                                                                                    | Automatic locking does not operate.                                                                                                    | ical specifications                                 |
| Ans -back                                     |                             | ON                                                                                                    | Vehicle is controlled in answer-back buzzer equipped mode.                                                                                                    | Not supported by North Amer-                        |
| Buzzer                                        | ON                          | OFF                                                                                                    | Vehicle is controlled in answer-back buzzer non-<br>equipped mode. (Set Ansback Buzzer to OFF for<br>models without an answer back buzzer.)                                                        | ican specifications                                 |
| Auto locking ON                               |                             | ON                                                                                                    | Vehicle is controlled in auto locking equipped mode.                                                                                                    |                                                     |
|                                               |                             | OFF                                                                                                    | Vehicle is controlled in auto locking non-equipped<br>mode. (Set Auto locking to OFF for models without auto<br>locking.)                                                                          | Not supported by North Amer-<br>ican specifications |
|                                               |                             |                                                                                                    |                                                                                                    |                                                     |
| Initial Keyless<br>Setting                    | _                           | Execution                                                                                                    | Settings of keyless entry system are initialized. (Auto-<br>lock time: 30 sec., Answer-back buzzer setup: ON,<br>Hazard answer-back setup: ON, Automatic locking<br>setup: ON, Ansback Buzzer: ON) |                                                     |
|                                               |                             | —                                                                                                    | —                                                                                                    |                                                     |
| Initial button setting                        | _                           | Execution                                                                                                    | Settings of each function are initialized. (Off delay time:<br>Normal, Rr defogger op. mode: 15 min., Wiper deicer<br>op. mode: 15 min., Lockout prevention: ON)                                   |                                                     |
|                                               |                             | —                                                                                                    | —                                                                                                    |                                                     |
| Initial Security setting                      | _                           | Execution                                                                                                    | Settings of security system are initialized. (Security<br>Alarm Setup: OFF, Impact Sensor Setup: OFF, Alarm<br>monitor delay setting: ON, Siren setting: OFF)                                      | Not supported by North Amer-<br>ican specifications |
| Passive arming                                | OFF                         | ON<br>OFF                                                                                                    | Enabled when passive arming is set to "ON."                                                                                                    |                                                     |
| Door open<br>warning (pre-<br>vention of bat- | OFF                         | ON                                                                                                    | If detecting door open for 30 minutes, room light, key illumination and door warning light are turned off to prevent battery run-out.                                                              |                                                     |
| tery run-out)                                 |                             | OFF                                                                                                    | Room light, key illumination and door warning light is not turned off.                                                                                                    |                                                     |

5) After setting, make sure that vehicle equipment matches the changed settings in the {Current Data Display & Save}.

#### **CAUTION:**

- The above settings most match the actual vehicle equipment for proper operation.
- Do not change settings other than the above while setting the functions.
- Be sure not to change Factory initial setting except installation of new body integrated unit.

NOTE:

For details concerning the operation procedures, refer to the "SUBARU SELECT MONITOR OPERATION MANUAL".

#### **10.FUNCTION CHECK**

In order to check the body integrated unit function, inspect the body integrated unit and actuator using Subaru Select Monitor without operating switches.

 On the «Main Menu» display screen, select {Each System Check} and press the [YES] key.
 On the «System Selection Menu» display

screen, select the {Integ. unit mode} and press the [YES] key.

3) On the «Integ. Unit mode failure diag» display screen, select {Function Check} and press the [YES] key.

4) Select the item to be operated on the «Function Check» display screen with «UP/Down key» and press the [YES] key.

#### FUNCTION CHECK

HEATER COCK VALVE OUTPUT DOOR LOCK ACTUATOR LOCK OUTPUT ALL SEAT UNLOCK OUTPUT HORN OUTPUT R GATE/TRUNK UNLK OUTPUT DOUBLE LOCK OUTPUT SHIFT LOCK SOLENOID KEY LOCK OUTPUT

5) Pressing [YES] starts, [NO] cancels the operation and [YES] returns to the System Operation Check Mode display screen.

#### NOTE:

If not equipped (based on area or condition), process will not go on.